## 健保卡元件安裝手冊

| 一、首次安裝                |         |
|-----------------------|---------|
| 二、重新安裝(非              | 首次安裝) 6 |
| 三、瀏覽器設定伯              | 言任服務 8  |
| <b>(</b> )<br>IE 11 設 | 定8      |
| 🍓 Mozilla Firefox     | 設定13    |
| Chrome                | 設定      |

一、首次安裝

1. 請執行下載檔案「Setup.msi」進行安裝。

| 名稱 ▲         |               | 類型                     | 壓縮大小     | 受密碼保護 | 大小       | 壓縮比 | 修改日期                |  |
|--------------|---------------|------------------------|----------|-------|----------|-----|---------------------|--|
| 🔁 CMS mNHIIO | C.Windows.pdf | Adobe Acrobat Document | 1,016 KB | 否     | 1,471 KB | 31% | 2017/11/28 下午 03:46 |  |
| 🛃 Setup.msi  |               | Windows Installer 封裝   | 2,886 KB | 否     | 3,059 KB | 6%  | 2017/5/24 上午 09:28  |  |
|              |               |                        |          |       |          |     |                     |  |

2. 按【執行】鍵。

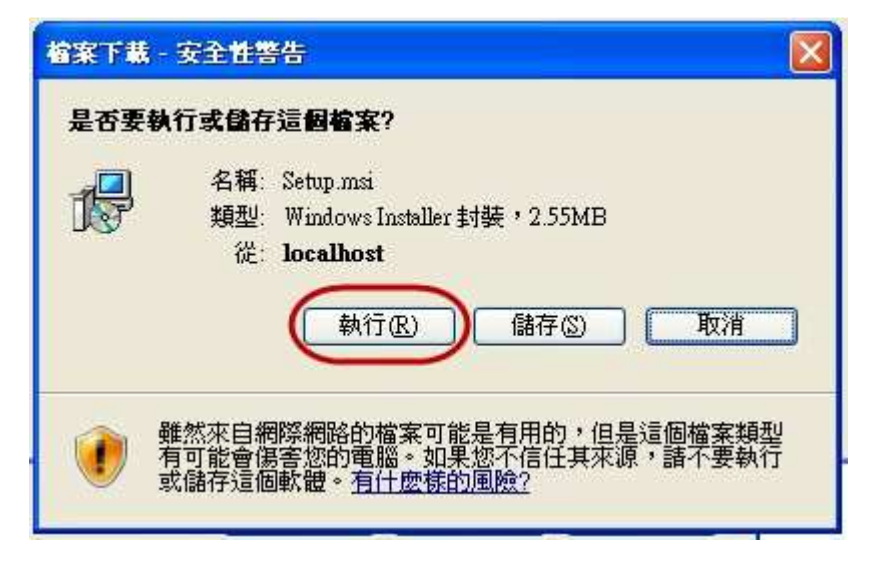

3. 執行 Setup.msi · 按【下一步】鍵。

| <b>岁</b> 健保卡片驗證元件                                                                 |                                  |
|-----------------------------------------------------------------------------------|----------------------------------|
| 歡迎使用 健保卡片驗證元件 安裝精靈                                                                | 5                                |
| 安裝程式將在安裝過程中引導您在電腦上安裝 健保卡 月驗證元件。                                                   |                                  |
| 警告:本電腦程式著作受著作權法及國際公約之保護。未經授權擅自複調<br>式著作之全部或部分,將導致嚴厲的民事和刑事處分,且將被依法提起<br>取消 《上一步(B) | 製或散佈本電腦程<br>最大範圍的追訴。<br>下一步(N) > |

4. 點選所有使用者,按【下一步】鍵。

| 安装資料火                                             |                                    |
|---------------------------------------------------|------------------------------------|
| 式將安裝 健保卡 月驗證元件<br>此資料夾中安裝,請按 [下一                  | 至下列資料夾。<br>步]。若要安裝至不同的資料夾,諸在下列方塊輸入 |
| 置或按 [瀏覽]。<br>夾佢:<br>Yrogram Files (x86)WHI\mNHII( | CC\ 瀏覽(R)                          |
|                                                   | 磁碟空間(D)                            |
| 自己或此電腦的所有使用者3<br>所有使用者(E)                         | 安裝 健保卡 月驗證元件:                      |
| (第四日本(1)                                          |                                    |

## 5. 按【下一步】鍵。

| 🚽 健保卡片驗證元件                             |                     |
|----------------------------------------|---------------------|
| 確認安裝                                   |                     |
| 安裝程式已經準備好在您的電腦上安裝 健偽<br>請按 [下一步] 開始安裝。 | R卡 片驗證元件。           |
|                                        |                     |
|                                        |                     |
|                                        |                     |
|                                        | 取消 <上一步(B) 下一步(N) > |

| <b>岁</b> 健保卡片驗證元件 |                      |
|-------------------|----------------------|
| 正在安裝 健保卡片驗證元件     | 5                    |
| 正在安裝 健保卡 片驗證元件。   |                      |
| 請稍候               |                      |
|                   |                      |
|                   |                      |
|                   |                      |
|                   |                      |
| Her 214           | L ison ] [ rt ison ] |
| HX7H              | <工一型(四) [ 「「一型(M)> ] |

6. 安裝完成·按【關閉】鍵。

| 副健保卡片驗證元件       |           |         |
|-----------------|-----------|---------|
| 安裝完成            |           | 5       |
| 健保卡片驗證元件已經成功安裝。 |           |         |
| 請按 [關閉] 結束安裝程式。 |           |         |
|                 |           |         |
|                 |           |         |
|                 |           |         |
|                 |           |         |
|                 |           |         |
|                 |           |         |
|                 | r         |         |
|                 | 取消 《上一步(日 | ) 關閉(C) |

## 7. 至控制台/系統管理工具。

|                           |                        | Construction of the Construction |                      |                                 |       |
|---------------------------|------------------------|----------------------------------|----------------------|---------------------------------|-------|
| 🔾 🕗 💷 , 控制台 , 所有控制        | 台項目 🖡                  |                                  |                      | <ul> <li>↓ ↓ ● 授厚控制台</li> </ul> | م     |
| 調整電腦設定                    |                        |                                  |                      | 输现方式:                           | 小園示 🕶 |
| ASUS Smart Gesture        | ✔ Flash Player (32 位元) | 🚜 HomeGroup                      | 関 Intel® HD Graphics | 🐻 RemoteApp 和桌面連線               |       |
| 💐 Windows Anytime Upgrade | 📑 Windows CardSpace    | Windows Defender                 | a Windows Update     | 🖼 Windows 行動中心                  |       |
| 🔐 Windows 防火牆             | 🛄 工作列及 [開始] 功能表        | 🔐 日期和時間                          | 🔞 同步中心               | ● 地區及諸吉                         |       |
| 1 字型                      | 国 田動播放                 | 📮 色彩管理                           | 🏲 行動作業中心             | 238 位置和其他感應器                    |       |
| 1型 系統                     | (5) 条统管理工具             | <b>總</b> 使用者帳戶                   | 1 個人化                | 🛃 家長監護                          |       |
| ■ 效能資訊及工具                 | 具工小酒具 😭                | ₽. 素引選項                          | 🔛 通知區域圖示             | 👍 儒份與遺原                         |       |
| 2 復原                      | 國 程式和功能                | ③ 郵件                             | 副 開始使用               | 3 湯間                            |       |
| 副 装置和印表機                  | all 裝置管理員              | 管 資料夾選項                          | 🍃 電源構項               | (二) 電話和數據機                      |       |
| ● 預設程式                    | 1. 疑難排解                | 😻 網路和共用中心                        | 😒 網際網路繼項             | 📓 認證管理員                         |       |
| ₿ 語音辨識                    | ☺ 輕鬆存取中心               | ▲ 建音                             | <b>.</b> ##          | 🌉 顯示                            |       |

8. 點選【服務】項目。

|                                      |                              |                |    |      |     |            | 1100 | × |
|--------------------------------------|------------------------------|----------------|----|------|-----|------------|------|---|
| ○○○○○○○○○○○○○○○○○○○○○○○○○○○○○○○○○○○○ | ▶ 所有控制台項目 ▶ 条统管理工具           |                |    |      | - 4 | • ##*K##I# |      | P |
| 組合管理 ▼ 焼蒜                            |                              |                |    |      |     |            | ₩ •  | 0 |
| 🚖 我的最爱                               | 名稱 ^                         | 修改日期           | 類型 | 大小   |     |            |      |   |
| 🚺 下載                                 | 🔝 iSCSI 啟動器                  | 2009/7/14 下午 1 | 捷徑 | 2 KB |     |            |      |   |
| 三 桌面                                 | 🐹 Windows PowerShell Modules | 2009/7/14 下午 0 | 捷徑 | 3 KB |     |            |      |   |
| 1 最近的位置                              | 👿 Windows 記憶體診斷              | 2009/7/14 下午 1 | 捷徑 | 2 KB |     |            |      |   |
|                                      | 工作排程器                        | 2009/7/14下午1   | 捷徑 | 2 KB |     |            |      |   |
| 🧊 烘醋櫃                                | ⑦ 元件服務                       | 2009/7/14 下午 1 | 捷徑 | 2 KB |     |            |      |   |
| 2 文件                                 | 🔁 本機安全性原則                    | 2016/3/3 上午 12 | 捷徑 | 2 KB |     |            |      |   |
| → 音樂                                 | 通 列印管理                       | 2016/3/3 上午 12 | 捷徑 | 2 KB |     |            |      |   |
| ■ 視訊                                 | 🗊 系統設定                       | 2009/7/14 下午 1 | 擅徑 | 2 KB |     |            |      |   |
|                                      | 詞 事件檢視器                      | 2009/7/14 下午 1 | 捷徑 | 2 KB |     |            |      |   |
|                                      | 🔗 具有進階安全性的 Windows 防火牆       | 2009/7/14 下午 1 | 捷徑 | 2 KB |     |            |      |   |
| 11 雷霆                                | 10.服務                        | 2009/7/14下午1   | 捷徑 | 2 KB |     |            |      |   |
| (C) 20 M                             | 於非監視器                        | 2009/7/14下午1   | 捷徑 | 2 KB |     |            |      |   |
| Data (D.)                            | <b>] 资</b> 料來源 (ODBC)        | 2009/7/14下午1   | 捷徑 | 2 KB |     |            |      |   |
| 📑 Data (D.)                          | 🛃 電腦管理                       | 2009/7/14 下午 1 | 捷徑 | 2 KB |     |            |      |   |
| 🗣 網路                                 |                              |                |    |      |     |            |      |   |
|                                      |                              |                |    |      |     |            |      |   |
|                                      |                              |                |    |      |     |            |      |   |
|                                      |                              |                |    |      |     |            |      |   |
|                                      |                              |                |    |      |     |            |      |   |
|                                      |                              |                |    |      |     |            |      |   |
|                                      |                              |                |    |      |     |            |      |   |
| 14 個項目                               |                              |                |    |      |     |            |      |   |

9. 確認【mNHIICC】服務為已啟動狀態,即完成憑證安裝,完成後請至第三項設 定瀏覽器信任服務。

| ○ 服務 (本機)      |                                             |       |     |       |           |   |  |  |
|----------------|---------------------------------------------|-------|-----|-------|-----------|---|--|--|
| 攫取一個項目來檢視它的描述。 | - 名稱                                        | 描述    | 狀態  | 敵動類型  | 登入身分      |   |  |  |
|                | 😪 KtmRm for Distributed Transaction Coordin | 協調    |     | 手動    | Network   |   |  |  |
|                | 🔅 Link-Layer Topology Discovery Mapper      | 建立    |     | 手動    | Local Ser |   |  |  |
|                | 🔍 Media Center Extender Service             | 允許    |     | 停用    | Local Ser |   |  |  |
|                | Alicrosoft .NET Framework NGEN v2.0.507     | Micr  |     | 停用    | Local Sys |   |  |  |
|                | Microsoft .NET Framework NGEN v2.0.507      | Micr  |     | 停用    | Local Sys |   |  |  |
|                | Alicrosoft .NET Framework NGEN v4.0.303     | Micr  | 已啟動 | 自動 (延 | Local Sys |   |  |  |
|                | All Microsoft .NET Framework NGEN v4.0.303  | Micr  | 已啟動 | 自動 (延 | Local Sys |   |  |  |
|                | 🖏 Microsoft Antimalware Service             | 協助    | 已敵動 | 自動    | Local Sys |   |  |  |
|                | 🖾 Microsoft IME Dictionary Update           |       | 已啟動 | 自動    | Local Sys |   |  |  |
|                | 🖏 Microsoft iSCSI Initiator Service         | 管理    |     | 手動    | Local Sys |   |  |  |
|                | 🔅 Microsoft Software Shadow Copy Provider   | 管理    |     | 手動    | Local Sys |   |  |  |
|                | 🙆 Microsoft 網路檢查                            | 協助    | 已啟動 | 手動    | Local Ser |   |  |  |
|                | 🔍 mNHIICC                                   |       | 已啟動 | 自動    | Local Sys | 1 |  |  |
|                | 🕼 Mozilla Maintenance Service               | Moz   |     | 手動    | Local Sys |   |  |  |
|                | 🔍 Multimedia Class Scheduler                | 根據    | 已啟動 | 自動    | Local Sys |   |  |  |
|                | 🆏 Net.Msmq Listener Adapter                 | 經由    |     | 停用    | Network   |   |  |  |
|                | 🔍 Net.Pipe Listener Adapter                 | 經由    |     | 停用    | Local Ser |   |  |  |
|                | 🍓 Net.Tcp Listener Adapter                  | 透過    |     | 停用    | Local Ser |   |  |  |
|                | 🔍 Net.Tcp Port Sharing Service              | 提供    |     | 停用    | Local Ser |   |  |  |
|                | 🖏 Netlogon                                  | 維持    |     | 手動    | Local Sys |   |  |  |
|                | 🔅 Network Access Protection Agent           | 網路    |     | 手動    | Network   |   |  |  |
|                | 🖏 Network Connections                       | 管理    | 已敵動 | 手動    | Local Sys |   |  |  |
|                | 🔍 Network List Service                      | 識別    | 已啟動 | 手動    | Local Ser |   |  |  |
|                | 🍓 Network Location Awareness                | 收集    | 已啟動 | 自動    | Network   |   |  |  |
|                | 🔅 Network Store Interface Service           | 此服    | 已敵動 | 自動    | Local Ser |   |  |  |
|                | 🖏 Office 64 Source Engine                   | 儲存    | 已愈動 | 手動    | Local Sys |   |  |  |
|                | Contraction Platform                        | Offic | 已啟動 | 手動    | Network   |   |  |  |
|                | 🖏 Offline Files                             | 離線    | 已敵動 | 自動    | Local Sys |   |  |  |

二、重新安裝(非首次安裝)

1. 執行 Setup.msi,請選擇【移除 健保卡片驗證元件】按【完成】鍵。

| <b>退</b> 健保卡片驗證元件                                            |        |
|--------------------------------------------------------------|--------|
| 歡迎使用 健保卡片驗證元件 安裝精靈                                           |        |
| 選擇要修復或移除 健保卡 片驗證元件。                                          |        |
| <ul> <li>◎ 修復健保卡月驗證元件(图)</li> <li>● 移除健保卡月驗證元件(M)</li> </ul> |        |
|                                                              |        |
| <b>取消</b> (《上一                                               | 步图 完成图 |

2. 按【繼續】鍵。

| 正在移除 健伤                  | 」<br>【卡片驗讀元         | 件                |                     | <u></u>            |      |
|--------------------------|---------------------|------------------|---------------------|--------------------|------|
| 📙 健保卡片驗證元                | 件檔案使用中              |                  |                     |                    | ×    |
| 下列應用程式正在<br>試],或按 [繼續] 請 | 使用安裝程式需要<br>安裝程式繼續安 | 更移除的檔案<br>裝,然後在系 | 。您可以關閉應用<br>統重新啟動時取 | 用程式,再按一<br>(代這些檔案。 | 下面   |
| MINTICC (Process         | Id: 5552)           |                  |                     |                    |      |
| mmunice (riocess         | 10. 9992)           |                  |                     |                    |      |
|                          |                     |                  |                     |                    |      |
| ļ                        |                     |                  |                     | 1                  |      |
|                          | 重試                  |                  | 繼續(C)               | 結束安裝               | 麦(X) |
|                          |                     |                  |                     |                    |      |
|                          |                     | 36               |                     | 1.6 1.6            |      |

3. 按【關閉】鍵,完成移除安裝。

| 安裝完成            |   |  | 5 |
|-----------------|---|--|---|
| 健保卡片驗證元件已經成功移除。 | • |  |   |
| 請按 [閒閉] 結束安裝程式。 |   |  |   |
|                 |   |  |   |
|                 |   |  |   |
|                 |   |  |   |
|                 |   |  |   |
|                 |   |  |   |
|                 |   |  |   |
|                 | - |  |   |

- 再依第一項<u>首次安裝步驟</u>,安裝健保卡憑證元件,安裝完成後,再至第三項 設 定瀏覽器信任服務。
- 三、瀏覽器設定信任服務

Mozilla Firefox IE 11 設定

1. 若無設定 Proxy · 則請跳至第 2 步驟(第 10 頁);若您的瀏覽器有設定 Proxy · 請先 加入例外 Proxy 伺服器設定。

(1) 在工具列找到 → 【網際網路選項(O)]。

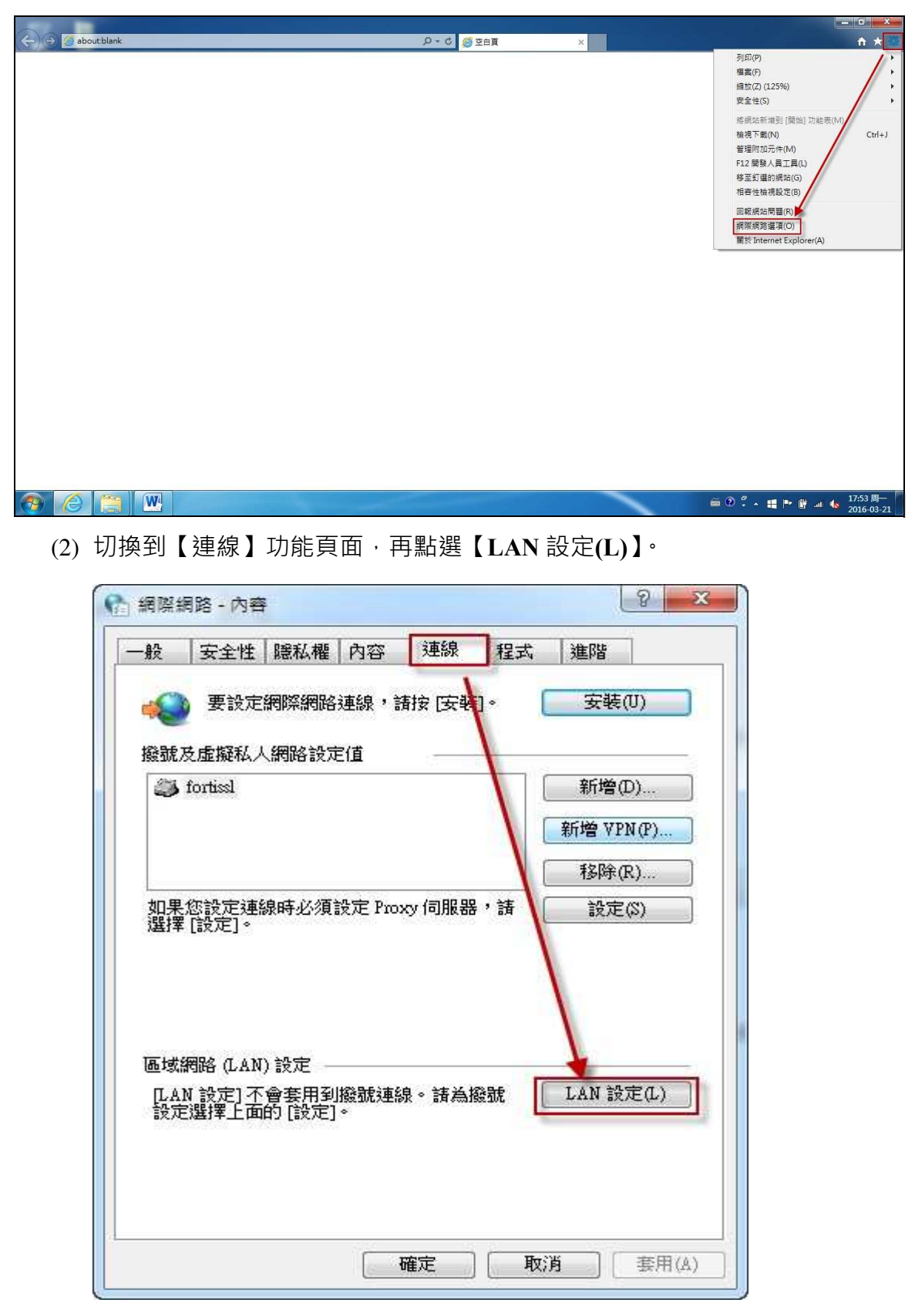

(3) 在 Proxy 伺服器點選【進階(C)】。

| 動偵測設定(A)<br>用自動組態指令碼(S)<br>Z址(R)                                                                                |
|----------------------------------------------------------------------------------------------------|
| 用自動組態指令碼(S)<br>Z址(R)                                                                                            |
| 2址(円)                                                                                                    |
| (and a second second second second second second second second second second second second second second second |
| 何服器                                                                                                    |
| 您的 LAN 使用 Proxy 伺服器 [這些設定將不會套用到撥號或<br>≌線][X]                                                                    |
| ∑址[E]: pro×y. 建接埠[T]: 8080 進階[(                                                                                 |
|                                                                                                    |

(4) 在例外輸入:<u>iccert.nhi.gov.tw</u>後按確定即可。

| 1 -1          | 類型                                      | 要使用的 Proxy 位址                                                | 連接埠          |
|---------------|-----------------------------------------|--------------------------------------------------------------|--------------|
|               | HTTP(H):                                | proxy                                                        | : 8080       |
|               | Secure(S):                              | ргоху                                                        | : [8080      |
|               | FTP(F):                                 | рюху.                                                        | ; 8080       |
|               | Socks(C):                               |                                                              |              |
|               | ☑ 所有通言                                  | 訊協定都使用相同的 Proxy 伺                                            | 服器(U)        |
| 吵<br><b>P</b> | <ul><li>☑ 所有通言</li><li>請勿使用 ٦</li></ul> | 訊協定都使用相同的 Proxy 伺」<br>「列位址開頭的 Proxy 伺服器()                    | 服器(U)<br>¥): |
|               | ☑ 所有通言<br>諸勿使用 T<br>; <sup>i</sup>      | 訊協定都使用相同的 Proxy 伺<br>「列位址開頭的 Proxy 伺服器()<br>ccert.nhi.gov.tw | 服器(U)<br>N): |

- 2. <sub>勾選設定</sub> TLS。
  - (1) 在工具列找到 → 【網際網路選項(O)]。

| ← → @ aboutblank | ター C 🥵 空白頁 🛛 🗙  |                                                                                                    |
|------------------|-----------------|----------------------------------------------------------------------------------------------------|
|                  | P * C (2) 空日貝 × | 列印(P)     備置(F)       編取(2) (125%)     )       規制(2) (125%)     )       成成紅斯相到[個地]功能商(M)     (M)       輸稿不配(N)     Ctrl+J       管理附加元件(M)     F2(環境人質工員(L)       修至工業的消滅(G)     相查性情視設定(B)       回転振法問題(D)     原販業務重要(D)       顧陀 Internet Explorer(A)     顧陀 Internet Explorer(A) |
|                  |                 |                                                                                                    |
|                  |                 |                                                                                                    |

(2) 切換到【進階】功能頁面,至【安全性】項目。

| Ŕ   | 安全性         | 隐私楣                                                                    | 内容                                               | 連線                                                       | 程式                                  | 進階                      |               |
|-----|-------------|------------------------------------------------------------------------|--------------------------------------------------|----------------------------------------------------------|-------------------------------------|-------------------------|---------------|
| 定   |             |                                                                        |                                                  | 12915501550                                              |                                     |                         |               |
| -   | 安全不允允切如即使使使 | 將加密的<br>來自 CD1<br>檔案中的<br>POST 提<br>答章是效<br>SSL 20<br>SSL 30<br>TLS 10 | 網頁存到<br>前主動式<br>序<br>動式<br>が<br>地<br>た<br>許<br>動 | 间磁碟<br>代內容在我的<br>容在我的<br>名在我的<br>主棋式時到<br>行事向到不<br>執行或安朝 | 的電腦上<br>約電腦上<br>設出警告<br>記許張貼<br>表軟體 | 執行*<br>\行*<br>的區域明      | ال<br>ال<br>ا |
| 4   | ie m        |                                                                        | .HU                                              |                                                          |                                     |                         | *             |
| *1  | 新設動電        | 腦後才會                                                                   | 生效                                               | -11                                                      |                                     | • • • • • • • • • • • • |               |
|     |             |                                                                        |                                                  | <u>.</u>                                                 | 還原進                                 | 階預設值                    | (R)           |
| [設] | internet Ex | plorer 設力                                                              | E =                                              |                                                          |                                     |                         |               |
| 將]  | internet Ex | plorer 的话                                                              | 定重設                                              | 為預設設                                                     | 定 •                                 | 重設                      | S)            |
| 只有  | 有當瀏覽器       | 國於無法                                                                   | 使用狀                                              | 職時・才                                                     | 能使用。                                |                         |               |
|     |             |                                                                        |                                                  |                                                          |                                     |                         |               |
|     |             |                                                                        |                                                  |                                                          |                                     |                         |               |

| (3) | 請勾選使用 TLS1. | 0 \ TLS 1 | $1.1 \cdot TLS$ | 1.2 即可。 |
|-----|-------------|-----------|-----------------|---------|
|-----|-------------|-----------|-----------------|---------|

| <ul> <li>         免定</li></ul>                                                                                                    | と  安全性 隠私權                                                                                                    | 内容 連線                                                  | 程式 選                                         | Pa             |
|----------------------------------------------------------------------------------------------------|----------------------------------------------------------------------------------------------------|--------------------------------------------------------|----------------------------------------------|----------------|
| <ul> <li>九許來自 CD 的主動式內容在我的電腦上執行*</li> <li>九許檔案中的主動式內容在我的電腦上執行*</li> <li>切換安全性與非安全性模式時發出營告</li> <li>如果 POST 提交被重新導向到不允許張貼的區域時發上</li> <li>即使簽章無效也允許執行或安裝軟體</li> <li>使用 SSL 20</li> <li>使用 SSL 20</li> <li>使用 TLS 1.0</li> <li>✓ 使用 TLS 1.1</li> <li>✓ 使用 TLS 1.1</li> <li>✓ 使用 TLS 1.2</li> <li>✓ 数用 DOM 儲存</li> <li></li> <li>*重新設動電腦後才會生效</li> <li>還原進階預設值(R)</li> <li>該 Internet Explorer 設定</li> <li>將 Internet Explorer 的設定重設為預設設定。</li> </ul> | 定 ————                                                                                                    |                                                        |                                              |                |
| ✓ 設用 DOM 儲存<br>< m ,<br>*重新設動電腦後才會生效<br>還原進階預設值(R)<br>該 Internet Explorer 設定<br>將 Internet Explorer 的設定重設為預設設定。 (重好.cv)                                                                                                    | <ul> <li>         た許來自 CD自         <ul> <li>た許檔案中的:</li> <li>切換安全性與;</li> <li>如果 POST 提3</li> <li>即使簽章無效;</li> <li>使用 SSL 2.0</li> <li>使用 SSL 3.0</li> <li>使用 TLS 1.0</li> <li>使用 TLS 1.1</li> <li>使用 TLS 1.2</li> </ul> </li> </ul> | 的主動式內容在找<br>主動式內容在我<br>非安全性模式時<br>交被重新導向到F<br>也允許執行或安等 | 機的電腦上執行<br>的電腦上執行*<br>發出營告<br>下允許張貼的區<br>裝軟體 | f* 💽           |
| *重新設動電腦後才會生效<br>還原進階預設值(R)<br>設 Internet Explorer 設定<br>將 Internet Explorer 的設定重設為預設設定。                                                                                                    | ☑ 設用 DOM 儲存                                                                                                    | 7                                                      |                                              | -              |
| *重新軟動電腦波才智生效<br>還原進階預設值(R)<br>該 Internet Explorer 設定<br>將 Internet Explorer 的設定重設為預設設定。                                                                                                    | A DECEMBER OF PRICE. J. C.                                                                                                    | 111<br>AL-AN                                           |                                              | - N            |
| 只有當瀏覽器處於無法使用狀態時,才能使用。                                                                                                    | 設 Internet Explorer 設定<br>將 Internet Explorer 的設<br>只有當瀏覽器處於無法                                                                                                    | 2<br>使定重設為預設設<br>使用状態時,才                               | 還原進階預<br>定。 1<br>能使用。                        | 設值(R)<br>重設(S) |

3. 於網址列上輸入 <u>https://iccert.nhi.gov.tw:7777</u>,按 Enter 鍵,顯示已確認為可

信任服務、即表示已完成設定。

| - https://iccert.nhi.gov.tw.7777/ | ♀ ← 龠 ¢ 🦪 己確任債任服務 | ¢     | A ★ Ø                       |
|-----------------------------------|-------------------|-------|-----------------------------|
|                                   | 已確認為可信任服務!        |       |                             |
|                                   | 可自行手動關閉           |       |                             |
|                                   | 關閉                |       |                             |
|                                   |                   |       |                             |
|                                   |                   |       |                             |
|                                   |                   |       |                             |
|                                   |                   |       |                             |
|                                   |                   |       |                             |
|                                   |                   |       |                             |
|                                   |                   |       |                             |
|                                   |                   |       |                             |
|                                   |                   |       |                             |
|                                   |                   |       |                             |
|                                   |                   |       |                             |
|                                   |                   |       |                             |
|                                   |                   |       |                             |
|                                   |                   |       |                             |
|                                   |                   |       |                             |
|                                   |                   | ã 0 ‡ | ▲ 👭 📴 📲 🔥 18:00 周— 18:00 月— |
|                                   |                   |       |                             |

3. 設定完畢後,請關閉所有瀏覽器後重新開啟登入頁面。

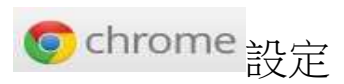

- 1. 若無設定 Proxy · 則請跳至第 2 步驟(第 15 頁);若您的瀏覽器有設定 Proxy · 請先 加入例外 Proxy 伺服器設定。

| 🧶 Mozilla Firefox 開始員 🗙 🕂 |                                                                                                    |          |                                                                                                    |
|---------------------------|----------------------------------------------------------------------------------------------------|----------|----------------------------------------------------------------------------------------------------|
| ◆ ● Firefox 提尋或能人網址       | C                                                                                                    | Q. 推翻    | ☆ 自 ♥ ♣ ♠ ♥ ■                                                                                                    |
|                           |                                                                                                    |          | 人 約下 🍡 複製 🗯 粘土                                                                                                    |
|                           |                                                                                                    |          | <ul> <li>□</li> <li>○</li> <li>○</li> <li>○</li> <li>○</li> <li>○</li> <li>○</li> </ul>                                                                                                    |
|                           |                                                                                                    | _        | 列印         歴史         全留再           ●         ●         ●         ●         ●         ●         ●         ●         ●         ●         ●         ●         ●         ●         ●         ●         ●         ●         ●         ●         ●         ●         ●         ●         ●         ●         ●         ●         ●         ●         ●         ●         ●         ●         ●         ●         ●         ●         ●         ●         ●         ●         ●         ●         ●         ●         ●         ●         ●         ●         ●         ●         ●         ●         ●         ●         ●         ●         ●         ●         ●         ●         ●         ●         ●         ●         ●         ●         ●         ●         ●         ●         ●         ●         ●         ●         ●         ●         ●         ●         ●         ●         ●         ●         ●         ●         ●         ●         ●         ●         ●         ●         ●         ●         ●         ●         ●         ●         ●         ●         ●         ●         ● </td |
|                           | Q 授恭<br>您可以很筆單地把 Firefox 設定成低態要的樣子。<br>看看觀以千計的附加元件。                                                                                                    | ~        | ₩ (22)<br>開發者 文字编码                                                                                                    |
|                           |                                                                                                    |          | 🔘 登入至 Sync                                                                                                    |
|                           |                                                                                                    |          | 0 U                                                                                                    |
|                           | ◆      ◆     ◆     ◆     ◆     ◆     ◆     ◆     ◆     ◆     ◆     ◆     ◆     ◆     ◆     ◆     ◆     ◆     ◆     ◆     ◆     ◆     ◆     ◆     ◆     ◆     ◆     ◆     ◆     ◆     ◆     ◆     ◆     ◆     ◆     ◆     ◆     ◆     ◆     ◆     ◆     ◆     ◆     ◆     ◆     ◆     ◆     ◆     ◆     ◆     ◆     ◆     ◆     ◆     ◆     ◆     ◆     ◆     ◆     ◆     ◆     ◆     ◆     ◆     ◆     ◆     ◆     ◆     ◆     ◆     ◆     ◆     ◆     ◆     ◆     ◆     ◆     ◆     ◆     ◆     ◆     ◆     ◆     ◆     ◆     ◆     ◆     ◆     ◆     ◆     ◆     ◆     ◆     ◆     ◆     ◆     ◆     ◆     ◆     ◆     ◆     ◆     ◆     ◆     ◆     ◆     ◆     ◆     ◆     ◆     ◆     ◆     ◆     ◆     ◆     ◆     ◆     ◆     ◆     ◆     ◆     ◆     ◆     ◆     ◆     ◆     ◆     ◆     ◆     ◆     ◆     ◆     ◆     ◆     ◆     ◆     ◆     ◆     ◆     ◆     ◆     ◆     ◆     ◆     ◆     ◆     ◆     ◆     ◆     ◆     ◆     ◆     ◆     ◆     ◆     ◆     ◆     ◆     ◆     ◆     ◆     ◆     ◆     ◆     ◆     ◆     ◆     ◆     ◆     ◆     ◆     ◆     ◆     ◆     ◆     ◆     ◆     ◆     ◆     ◆     ◆     ◆     ◆     ◆     ◆     ◆     ◆     ◆     ◆     ◆     ◆     ◆     ◆     ◆     ◆     ◆     ◆     ◆     ◆     ◆     ◆     ◆     ◆     ◆     ◆     ◆     ◆     ◆     ◆     ◆     ◆     ◆     ◆     ◆     ◆     ◆     ◆     ◆     ◆     ◆     ◆     ◆     ◆     ◆     ◆     ◆     ◆     ◆     ◆     ◆     ◆     ◆     ◆     ◆     ◆     ◆     ◆     ◆     ◆     ◆     ◆     ◆     ◆     ◆     ◆     ◆     ◆     ◆     ◆     ◆     ◆     ◆     ◆     ◆     ◆     ◆     ◆     ◆     ◆     ◆     ◆     ◆     ◆     ◆     ◆     ◆     ◆     ◆     ◆     ◆     ◆     ◆     ◆     ◆     ◆     ◆     ◆     ◆     ◆     ◆     ◆     ◆     ◆     ◆     ◆     ◆     ◆     ◆     ◆     ◆     ◆     ◆     ◆     ◆     ◆     ◆     ◆     ◆     ◆     ◆     ◆     ◆     ◆     ◆     ◆     ◆     ◆     ◆     ◆     ◆     ◆     ◆     ◆     ◆     ◆     ◆     ◆     ◆     ◆     ◆     ◆     ◆     ◆     ◆     ◆     ◆     ◆     ◆     ◆     ◆     ◆     ◆     ◆     ◆     ◆     ◆     ◆     ◆     ◆     ◆ | <b>*</b> |                                                                                                    |
|                           | ◎ 回復先前的瀏覽狀態                                                                                                    |          |                                                                                                    |

(2) 切換到【進階】功能頁面→再點選【網路】→【設定(E)】。

| Mozilla Firetox F                       | 第25頁 × 77 建泉 × (+                             |                      |    |   |   |   |   |   |
|-----------------------------------------|-----------------------------------------------|----------------------|----|---|---|---|---|---|
| Firefox about                           | tpreferences#advanced                         | C Q 授厚               | ☆自 | 0 | ÷ | A | 9 | ≡ |
| [0] 一般<br>Q 搜尋                          | 進階                                            |                      |    |   |   |   |   | * |
| ≧ 内容                                    | 一般 資料選擇 網路 更新 憑證                              |                      |    |   |   |   |   |   |
| <ul><li>♠ 應用程式</li><li>☎ 個人隱私</li></ul> | 連線<br>設定 Firefox 要如何連到網路                      | ▶ 設定 (E)             |    |   |   |   |   |   |
| ▲ 安全                                    | 已快速的期貢內容<br>在在計算網頁內容快取大小                      | 立刻淸除 (C)             |    |   |   |   |   |   |
| ▲ 進階                                    | 停用自動快取管理(Q)<br>限制快取大小為(L) 350 MB的空間           |                      |    |   |   |   |   | 1 |
|                                         | 離線網頁內容與使用者資料<br>您的應用程式快取使用了 0 位元組 的磁碟空間       | ☆刻淸除 (N)             |    |   |   |   |   |   |
|                                         | ✓ 若網站要求儲存資料以供離線使用時告訴我 (I)<br>允許下列網站儲存資料供離線使用: | 例外網站(区)              |    |   |   |   |   |   |
|                                         |                                               |                      |    |   |   |   |   |   |
|                                         |                                               | 穆除 ( <u>R</u> )<br>? |    |   |   |   |   |   |

(3) 在直接連線(N)輸入, iccert.nhi.gov.tw 後按確定即可。

| <b>泉設定</b>                 |                                                |                    |        |
|----------------------------|------------------------------------------------|--------------------|--------|
| 設定存取網際網路的代                 | 理伺服器 (Proxy)                                   |                    |        |
| ⑦ 不使用 Proxy (Y)            |                                                |                    |        |
| 🕑 自動偵測此網路的                 | Proxy 設定 ( <u>W</u> )                          |                    |        |
| ⑦ 使用系統 Proxy 設             | 走 (U)                                          |                    |        |
| ◎ 手動設定 Proxy (M            | ):                                             |                    |        |
| HTTP Proxy 🖄:              | proxy                                          | Port (P):          | 8080 🔹 |
|                            | ■ 所有通訊協定都使用此                                   | t Proxy 代理伺服器 (S)  |        |
| SSL Proxy ( <u>L</u> ):    |                                                | Port (O):          | 0 +    |
| FTP Proxy (E):             |                                                | Port ( <u>R</u> ): | 0 *    |
| SOCKS 主機 (C):              | 1                                              | Port ([]):         | 0      |
| 且按理線 (N):                  | , iccert.nhi.gov.tw<br>.net.tw, 192.168.1.0/24 |                    |        |
| ○ Proxy 自動設定網J ○ 若已儲存密碼則不要 | E (ORL) ( <u>A</u> ):<br>提示驗證 (I)              | 重新                 | f載入(E) |
|                            | 確定                                             | bă                 | 說明 (出) |

2. 於網址列上輸入 https://iccert.nhi.gov.tw:7777,按 Enter 鍵,顯示已確認為可

| 已確任信任服務 × +                      |            |    |   |   |   | × |
|----------------------------------|------------|----|---|---|---|---|
| A https://iccert.nhi.gov.tw:7777 | で          | ☆自 | + | A | 9 | ≡ |
|                                  | 已確認為可信任服務! |    |   |   |   |   |
|                                  | 可自行手動關閉    |    |   |   |   |   |
|                                  |            |    |   |   |   |   |
|                                  |            |    |   |   |   |   |
|                                  |            |    |   |   |   |   |
|                                  |            |    |   |   |   |   |
|                                  |            |    |   |   |   |   |
|                                  |            |    |   |   |   |   |
|                                  |            |    |   |   |   |   |
|                                  |            |    |   |   |   |   |
|                                  |            |    |   |   |   |   |
|                                  |            |    |   |   |   |   |
|                                  |            |    |   |   |   |   |
|                                  |            |    |   |   |   |   |
|                                  |            |    |   |   |   |   |
|                                  |            |    |   |   |   |   |
|                                  |            |    |   |   |   |   |
|                                  |            |    |   |   |   |   |
|                                  |            |    |   |   |   |   |
|                                  |            |    |   |   |   |   |

<u>信任服務,即表示已完成設定。</u>

3.請匯入最新版的政府憑證,下載網址

http://gca.nat.gov.tw/repository/Certs/GCA2.cer

【步驟 1】請連線至 GCA 政府憑證管理中心下載/儲存最新版憑證

【步驟 2】請點選 Firefox 功能列表中的《選項》·以便開啟設定畫面

【步驟 3】於選項設定功能頁面,依序點選《進階》→《憑證》→《檢視憑證清單》 →《憑證機構》→選擇憑證《匯入》開啟檔案選取功能頁面,並選取/開啟於步驟 1 所下載的《GCA2》檔案,勾選『信任此憑證機構以識別網站』

→ 確定

【步驟 4】完成匯入作業後,即可重新連結登入所有 GOV.TW 的 https 網站

| 健保個人資料及欠費查詢系                                                                                                    | 统 × (+                                                                                                    |                |                     |              |
|----------------------------------------------------------------------------------------------------|----------------------------------------------------------------------------------------------------|----------------|---------------------|--------------|
| ( I https://eservic                                                                                                    | e. <b>nhi.gov.tw</b> /Personal/System/SimulatorLoginH.aspx C Q <i>授母</i>                                     | ☆自             | •                   | <b>☆ 9</b> Ξ |
| ⑧ 個人健                                                                                                    | 保資料網路服務作業                                                                                                    | 义 剪下<br>一      | · 複製<br>80%         | 回 贴上<br>+    |
| <ul> <li>投保資料查詢及地址變更</li> <li>保費相關作業查詢與列印</li> <li>個人未繳保費查詢與列印</li> <li>保費繳納記錄查詢</li> </ul>                                           | 自105年1月起, 登北市、登南市及高雄市修訂補助標準有所變更,詳見公告看<br>>個人未繳保費查詢及簡易分期申請<br>試算                                              | 開新視窗           | <b>39</b><br>新增隱私視窗 | S<br>儲存本頁    |
| <ul> <li>轉帳繳納保除費查詢</li> <li>單次約定轉帳繳費</li> <li>個人減免補助資料查詢</li> <li>保費分期繳給查詢與列印</li> <li>個人補充保險費免扣繳查詢</li> <li>助到創創書執款要理理書書號</li> </ul> | 預計繳納日期 ▼ 年 ▼ 月 ▼ 日<br>(申請鄧寄書, <sup>19</sup> 預計繳納日期。須大於等於申請日加4個工作天)<br>保險費小計<br>應繳總計 0元                       | 副印             | <b>①</b><br>歴史      | ▲●●          |
| 成刊742版款单句和《宣刊<br>"電子單及健保卡申請作業<br>"申辦作業(限公所投保保險!<br>"各類申請進度查詢及下載<br>"行動裝置作業                                                            | 注意事項: 1. <u>操作說明</u><br>2. 使用操作若有疑美。請求電與 <u>健保署醫歷業務後</u> 承辦人連繫!<br>3. 網路繳賽者,需備有晶片金融卡及其讀卡機,且每日(盒例假日)24小時均可邀要。 | <b>夕</b><br>尋找 | ●選項                 | <b>前</b> 加元件 |
| "名類邀明申請及列印作業<br>"訊息公告<br>"問卷及滿意度調查                                                                                                    | 國 木夏全强 圖 試算 圖 申請蘇客徽款單 圖 列印版款章 ④ 清除 圖 列印明細<br>圖 網路搬费 圖 討定委託取款轉條繳費                                             | 開發者            | 之字編碼                | 1            |
|                                                                                                    | 運取 調明 組別 單位代號/統一編號 單位名稱 被保險人/扣費羨務人 任費 虛收別                                                                    | 🗘 登入至 Sync     |                     |              |
|                                                                                                    |                                                                                                    | C 自訂           |                     | 0 0          |
|                                                                                                    |                                                                                                    |                |                     | -            |

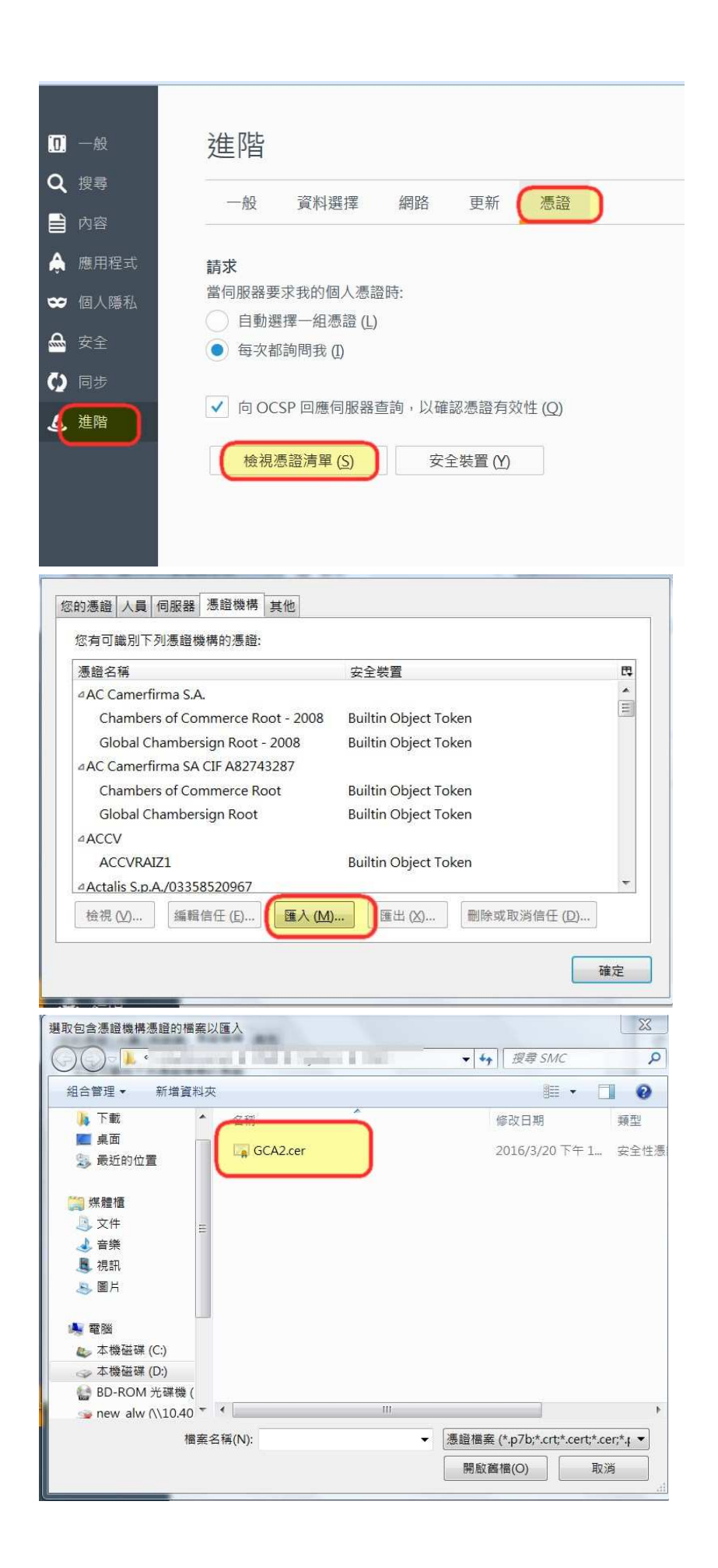

| 您被要求信任一個新憑證機構 (CA)。              |    |
|----------------------------------|----|
| 您要信任「憑證機構(未命名)」用於下列用途嗎?          |    |
| ☑ 信任此憑證機構以識別網站。                  |    |
| 信任此憑證機構以識別郵件用戶。                  |    |
| 信任此憑證機構以識別軟體製造商。                 |    |
| 在信任此憑證機構前,您應該確認它的憑證及政策程序(如果有的話)。 |    |
| <b>检視</b> 检查憑證機構的憑證              |    |
| 確定                               | 取消 |

## 4. 設定完畢後·請關閉所有瀏覽器後重新開啟登入頁面。

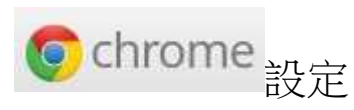

1. 若無設定 Proxy · 則請跳至第 2 步驟(第 21 頁);若您的瀏覽器有設定 Proxy · 請先 加入例外 Proxy 伺服器設定。

| + hrome://chrome-signin/?access_                                                                                                    | point=0&reason=0                                                                                                    |                   |                                     |
|----------------------------------------------------------------------------------------------------|----------------------------------------------------------------------------------------------------|-------------------|-------------------------------------|
|                                                                                                    | Google                                                                                                    |                   | 新進分頁(T)<br>新増視面(N)<br>新増無模式視翌(I) (( |
|                                                                                                    | 答入 Chrome                                                                                                    | 2                 | 記錄(H)<br>下數(D)                      |
| Ę                                                                                                    | <u></u>                                                                                                    | ,<br>碼和其他設定。 瞭解詳情 | 書飯(8)                               |
|                                                                                                    |                                                                                                    |                   | 高级 - 100%                           |
|                                                                                                    |                                                                                                    |                   | 尋找(F)<br>更多工具(L)                    |
|                                                                                                    |                                                                                                    |                   | 濃輕 (木(T) 複製()<br>彩定(S)              |
|                                                                                                    | おと你かテアモル                                                                                                    |                   | 說明(E)                               |
|                                                                                                    | ·····································                                                                                                    |                   | 56年(X)                              |
|                                                                                                    | 需要協用                                                                                                    | 力嗎?               |                                     |
|                                                                                                    |                                                                                                    |                   |                                     |
|                                                                                                    | 不用了 選擇要同步                                                                                                    | 步處理的項目            |                                     |
|                                                                                                    | 只要一個 Google 帳戶 , 即可使用 Google 各                                                                                                    | <b>埠優質服務</b>      |                                     |
|                                                                                                    | G M 🐯 🖬 🙆 🄌 🕨 (                                                                                                    | •                 |                                     |
|                                                                                                    | <sup>G</sup> M ♥ ■ ▲ ♥ ♥ (<br><sup>建立修序</sup>                                                                                                    | P                 |                                     |
| <u>點選【顯</u> 示進階<br>★ <b>Y ✿</b> ≋≅<br>hrome://settings                                                                                                    | G M ♥ ■ ▲ ★ ▶ (<br><sup>建立版月</sup><br>× □                                                                                                    |                   |                                     |
| <u>點選【顯示進階</u><br>★/✿ Kૠ<br>hrome://settings<br><sup>設定</sup>                                                                                                    | G M ♥ ■ ▲ ◆ ▶ (<br>建立標戶<br>×                                                                                                    |                   |                                     |
| <u>點選【顯示進階</u><br>★ ✿ <sup>gg</sup><br>hrome://settings<br>設定<br>○ 葉松菜僅時完成頁或一遍成頁。 :                                                                                                    | G M K □ 4 4 4<br>建立標戶<br>*                                                                                                    |                   |                                     |
| <u> 粘選【願示進階</u><br>* な <sup>設ま</sup><br>throme://settings<br>設定<br>家観<br>下戦主戦 軍以為預設主戦                                                                                                    | G M K □ 4 4 4 6<br>建立標戶<br>×<br>                                                                                                    |                   |                                     |
| <u> 計選【顯示進階</u> × ◆ <sup>ga</sup> 元<br>hrome://settings<br>設定<br>○ 葉取再保持定網頁或一組網頁。 #<br>外観<br>下職主題 重成為預成主題<br>□ 離开 [面] 技经<br>□ ##开 ## 利                                                                                                    | G M K ■ 4 * (<br>建立標戶<br>*                                                                                                    |                   |                                     |
| <u> </u>                                                                                                    | G M K □ A * * (<br>建立標戶<br>×<br>                                                                                                    |                   |                                     |
| <u> </u>                                                                                                    | G M K ■ ▲ ◆ ◆ ▲<br>建立標戶       (設定)       ×       (現身設定)       (現身設定)                                                                                                    |                   |                                     |
| <u> </u>                                                                                                    | G M K □ ▲ ★ ★  建立標序 2000 (2000) 2000 (2000)< |                   |                                     |
| 計選【類示進階<br>◆ 発電  throme://settings  設定  型取某信号之成其或一道成員。  外観  下型主型  展記海道的主題  前干 (目面) 按注  一連級干書規列  波電  成電  成電域過程記見進行提得時景使用原型  「公司  人員1(目前)                                                                                                    | G M K ■ A ★ ★ K<br>建立標序       (設定)       ×   (現身設定) (現身設定) (現身設定)                                                                                                    |                   |                                     |
| <ul> <li> <u>新設置         【         <u>類類         一         </u> <u>森</u><br/><u> </u><br/><u> </u><br/><u> </u><br/><u> </u><br/><u> </u><br/><u> </u><br/><u> </u><br/><u> </u><br/><u> </u><br/><u> </u><br/><u> </u><br/><u><br/></u></u></li></ul>                                                                                                    | G M K □ ▲ ★ ★ M<br>建立標序       建立標序       (設定】       (現現記室)                                                                                                    |                   |                                     |
| <u> <u> </u></u>                                                                                                    | ▲ ▲ ▲ ▲ ▲ ▲ ▲ ▲ ▲ ▲ ▲ ▲ ▲ ▲ ▲ ▲ ▲ ▲ ▲                                                                                                    |                   |                                     |
| 點 建       张 建       新加速     新加速     和加速     和加速     和加速     和加速     和加速     和加速     和加速     和加速     和加速     和加速     和加速     和加速     和加速     和加速     和加速     和加速     和加速     和加     和加     和加     和加     和加     和加     和加     和加     和加     和加     和加     和加     和加     和加     和加     和加 | ▲ ▲ ▲ ▲ ▲ ▲ ▲ ▲ ▲ ▲ ▲ ▲ ▲ ▲ ▲ ▲ ▲ ▲ ▲                                                                                                    |                   |                                     |
| <ul> <li> <u>新設置【 願気 示 進 階</u><br/>「</li></ul>                                                                                                    | ▲ ▲ ▲ ▲ ▲ ▲ ▲ ▲ ▲ ▲ ▲ ▲ ▲ ▲ ▲ ▲ ▲ ▲ ▲                                                                                                    |                   |                                     |
| <u> <u> </u></u>                                                                                                    | ▲ ● ● ● ▲ ● ● ▲ ● ● ▲ ● ● ▲ ● ● ▲ ■ ● ● ▲ ● ● ▲ ■ ● ● ▲ ● ● ▲ ■ ● ● ▲ ● ● ● ▲ ■ ● ● ▲ ● ● ● ▲ ■ ● ● ■ ■ ■ ■                                                                                                    |                   |                                     |

(3) 至網路項目下點選【變更 Proxy 設定】。

| / 🗋 Chrome 🛛 🗙 較定              | ×                                          | 📩 📼 🖬 👘 🖂 |   |
|--------------------------------|--------------------------------------------|-----------|---|
| ← → C □ chrome://settings      |                                            | \$        | = |
| Chrome 設定                      |                                            | 使导致定      | * |
| 歷史記錄<br>擁充功能<br>「空碼和表單         |                                            |           |   |
| 設定 ✓ 飲用「目動線」<br>✓ 訪問是否儲存:      | 入」功能,輕鬆一扳即可填妥網路表單, 管理目動填入設<br>您的網路密碼。 管理密碼 |           |   |
| 關於<br>網頁內容                     | 10                                         |           |   |
| 字型大小:<br>頁面編放:                 | 中 · 回打字型<br>100% ·                         |           |   |
| 網路                             |                                            |           |   |
| Google Chrome 目<br>便更 Proxy 設定 | 前透過您電腦系統的 Proxy 設定來連線到網路。<br>              |           |   |
| 語言                             |                                            |           |   |
| 奧更 Chrome 處理<br>語言和輸入設定。       | 波顯示各種講篇的方式。 <u>鍵解詳情</u><br>                |           |   |
| ✔ 前間是百將續)                      | 真範譯成您所用的語言。 管理語言                           |           |   |
| 下載                             |                                            |           |   |
| 福宾下戰備存位置                       | : C:\Users\Candy\Downloads 遵更              | -         |   |
| □ 下載等(g檔案)                     | 前先詢問儲存位置                                   |           |   |
| HTTPS/SSL                      |                                            |           | ÷ |

(4) 切換到【連線】功能頁面,再點選【LAN 設定(L)]。 2 X 網際網路 - 內容 安全性 臆私權 內容 連線 程式 一般 進階 安装(U) 要設定網際網路連線,請按 安裝 . 撥號及虛擬私人網路設定值 新增(D)... 🎒 fortissl 新增 VPN(P). 移除(R)... 如果您設定連線時必須設定 Proxy 伺服器,請 選擇 [設定]。 設定(S) 區域網路 (LAN) 設定 [LAN 設定] 不會套用到撥號連線。請為撥號 設定選擇上面的 [設定]。 LAN 設定(L) 取消 套用(A) 確定

(5) 在 Proxy 伺服器點選【進階(C)】。

| 自動設定會取<br>定・          | 双代手動設定・要確保使用手動設定,請停用自動設               |
|-----------------------|---------------------------------------|
| ☑自動偵測詞                | 史定(A)                                 |
| ■ 使用自動編               | 且態指令碼(S)                              |
| 位址(R)                 |                                       |
| Proxy 伺服器             |                                       |
| ☑ 為您的 LAI<br>VPN 連線)[ | N 使用 Proxy 伺服器 (這些設定將不會套用到撥號或<br> X]  |
| 位址(E):                | proxy. 建接埠[T]: 8080 建階[C]             |
|                       | 上———————————————————————————————————— |
|                       | 址不使用 Proxy 伺服器(B)                     |

(6) 在例外輸入 ; iccert.nhi.gov.tw 後按確定即可。

|          | 類型                              | 要使用的 Proxy 位址                                               |                   | 蓮接埠  |
|----------|---------------------------------|-------------------------------------------------------------|-------------------|------|
| 1        |                                 |                                                             |                   |      |
| 1 a a a  | HTTP(H):                        | ргоху                                                       | :                 | 8080 |
|          | Secure(S):                      | proxy                                                       | :                 | 8080 |
|          | FTP(F):                         | proxy.                                                      | :                 | 8080 |
|          |                                 |                                                             |                   |      |
|          | Socks(C):<br>IV 所有通             | 訊協定都使用相同的 Proxy 伺                                           | :<br>服器(U)        |      |
| l外<br>■  | Socks(C):<br>IM 所有通言<br>諸勿使用T   | 訊協定都使用相同的 Proxy 伺<br>下列位址開頭的 Proxy 伺服器(                     | :<br>服器(U)<br>N): |      |
| lýn<br>L | Socks(C):<br>I 所有通<br>諸勿使用<br>i | 訊協定都使用相同的 Proxy 伺<br>不列位址開頭的 Proxy 伺服器(<br>ccert.nhi.gov.tw | :<br>服器(U)<br>N): |      |

2. 於網址列上輸入 <u>https://iccert.nhi.gov.tw:7777</u>,按 Enter 鍵,顯示已確認為可

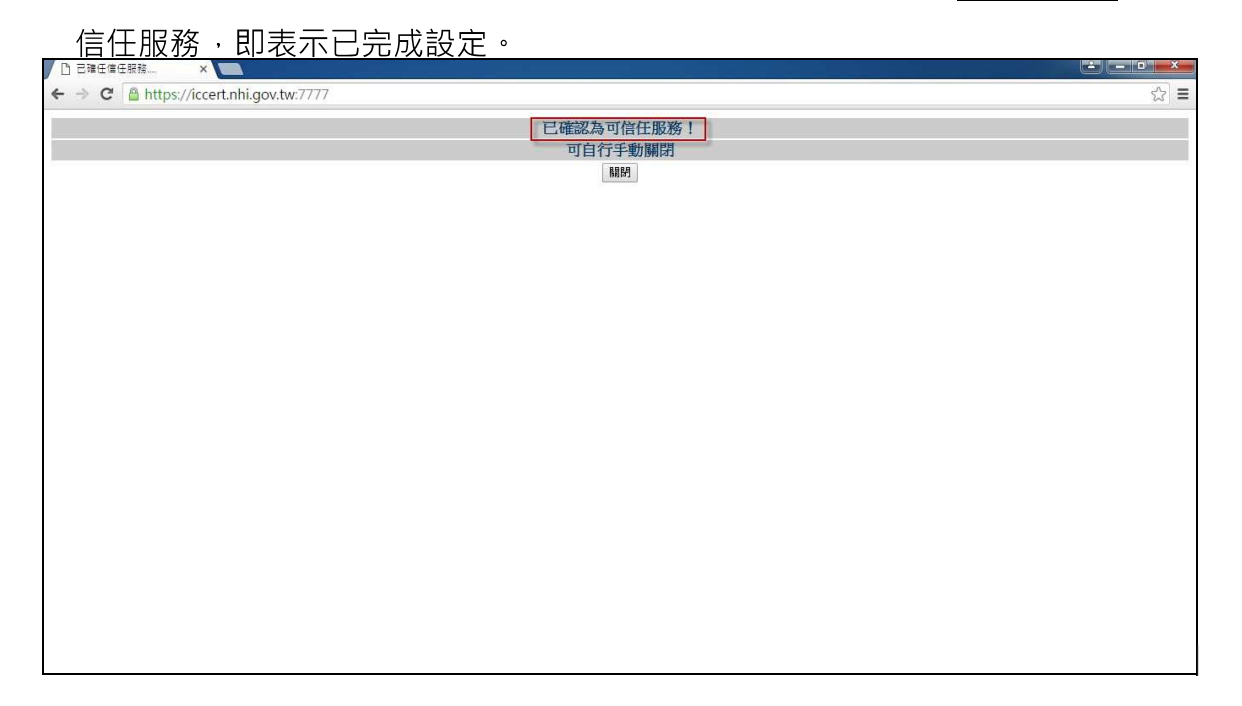

3. 設定完畢後·請關閉所有瀏覽器後重新開啟登入頁面。